# Comment mettre à jour la **Voila!** fréquence de la Période de paie?

Apprenez comment mettre à jour la fréquence de la Période de paie avec Voilà!

1

Rendez-vous au https://console.voila.app/fr/dashboard

2 Appuyez sur Paramètres de l'entreprise

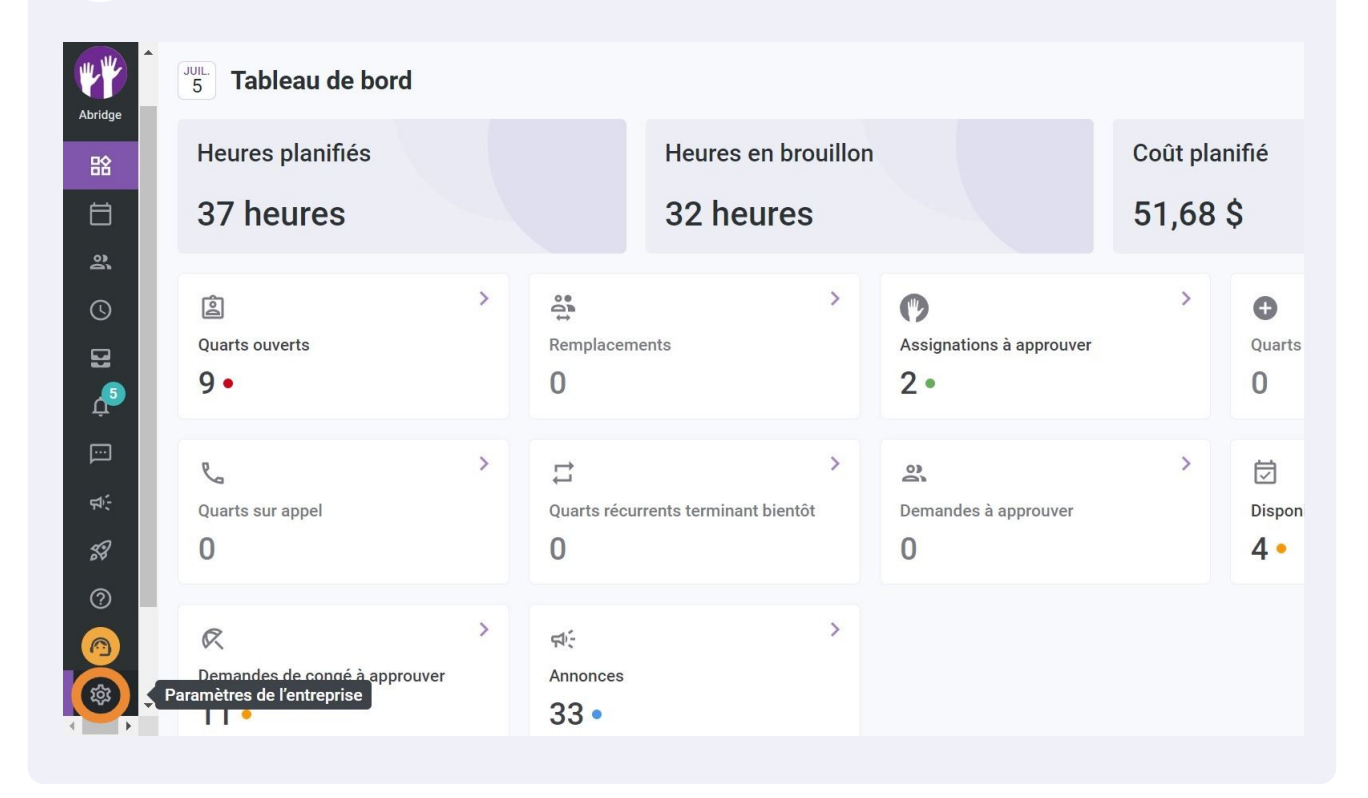

#### Sélectionnez Structure organisationnelle

3

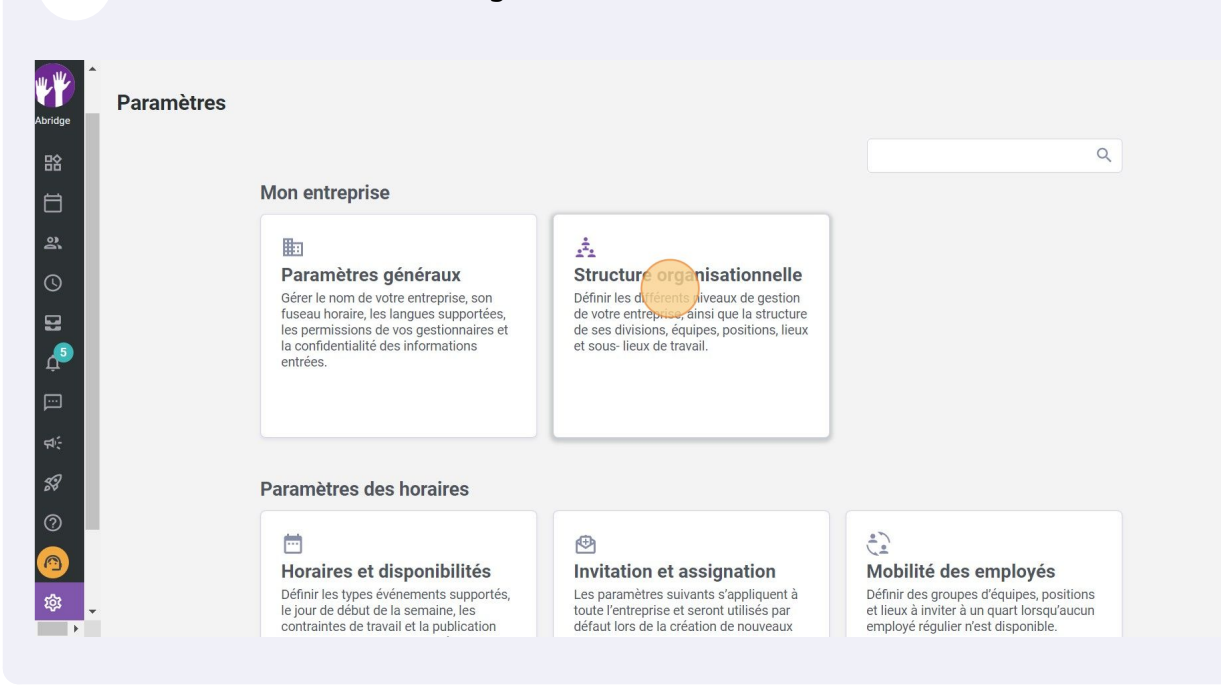

### 4 Cliquez sur Paie et congés

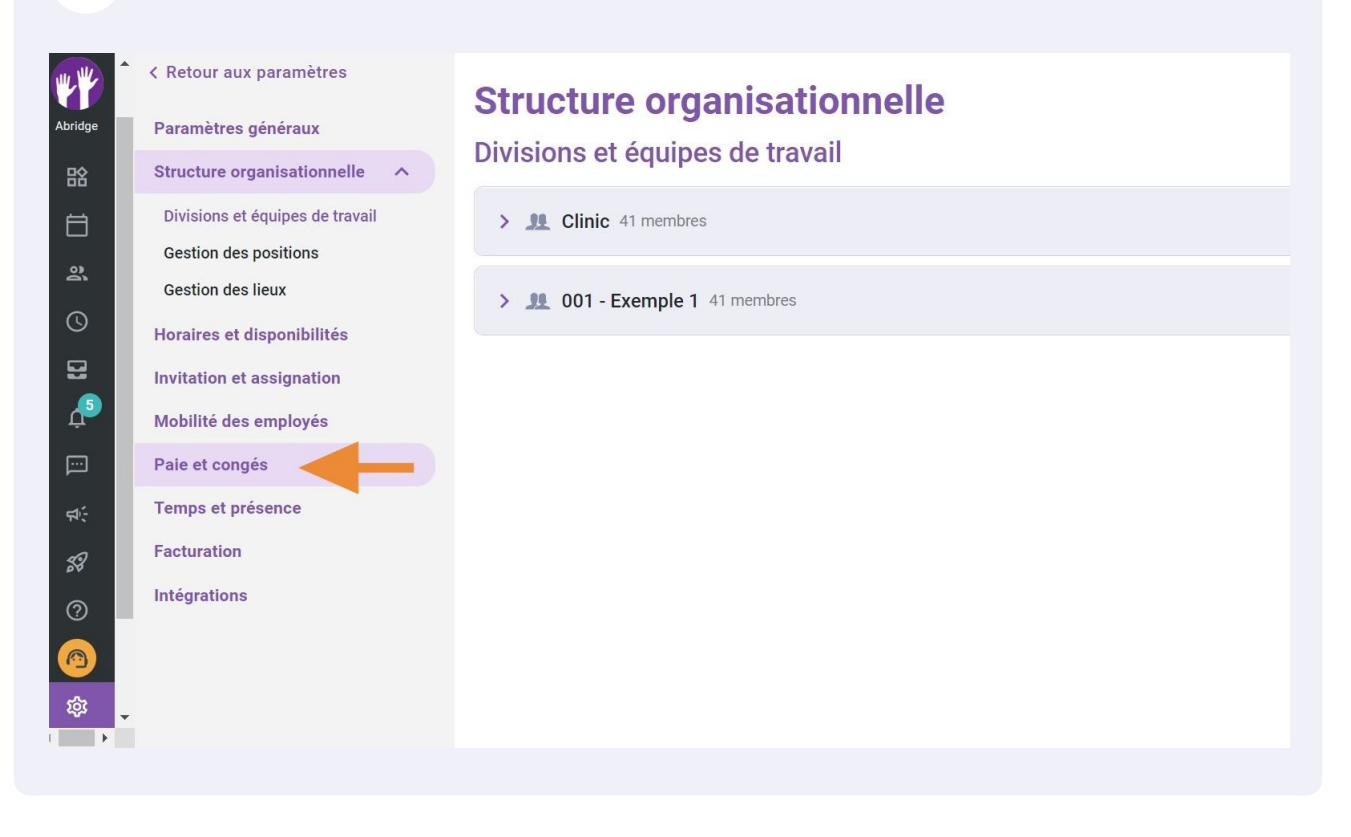

## Cliquez sur le menu déroulant Fréquence

5

6

| r aux paramètres       | Dele et esparée                                                                                                    |
|------------------------|----------------------------------------------------------------------------------------------------|
| tres généraux          | Pale et conges<br>Gestion de la paie                                                                                                    |
| re organisationnelle   |                                                                                                    |
| s et disponibilités    | Les parametres suivants s'appliquent à toute rentreprise.<br>Période de paie                                                                                                    |
| on et assignation      | Fréquence                                                                                                    |
| è des employés         | Hebdomadaire                                                                                                    |
| congés 🔨               | Date de début de la première période de paie de votre entreprise                                                                                                    |
| n de la paie           | 1 1/U3/2U21                                                                                                    |
| de congés              | <ul> <li>route periode de pare anteriedra dette date ne sera pas accessible dans la reunie de temps</li> <li>La période de pare courante est du 30 iuin 2022 au 6 iuil. 2022</li> </ul> |
| n des primes de quarts |                                                                                                    |
| mentaires              | Quarts de nuit                                                                                                    |
| et présence            | Choisissez comment les heures d'un quart réparti sur deux journées sont prises en compte.                                                                                               |
| tion                   | Attribution des heures<br>Dans la journée de fin du quart                                                                                                    |
| tions                  |                                                                                                    |
|                        |                                                                                                    |

Sélectionnez la fréquence de paie désirée

| Ketour aux paramètres                          | Paie et congés                                                                            |  |
|------------------------------------------------|-------------------------------------------------------------------------------------------|--|
| Paramètres généraux                            | Gestion de la paie                                                                        |  |
| Structure organisationnelle                    | Les paramètres suivants s'appliquent à toute l'entreprise                                 |  |
| Horaires et disponibilités                     | Période de paie                                                                           |  |
| Invitation et assignation                      | Fréquence                                                                                 |  |
| Mobilité des employés                          | Hebdomadaire                                                                              |  |
| Paie et congés 🔨 🔨                             | Hebdomadaire                                                                              |  |
| Gestion de la paie                             | Chaque deux semaines                                                                      |  |
| Types de congés                                | Bimensuel                                                                                 |  |
| Gestion des primes de quarts                   | Mensuel                                                                                   |  |
| Règles de calcul des heures<br>supplémentaires | Quarts de nuit                                                                            |  |
| Temps et présence                              | Choisissez comment les heures d'un quart réparti sur deux journées sont prises en compte. |  |
| Facturation                                    | Attribution des heures Vans la journée de fin du quart                                    |  |
| Intégrations                                   |                                                                                           |  |
|                                                |                                                                                           |  |

Appuyez sur Date de début de la première période de paie de votre entreprise

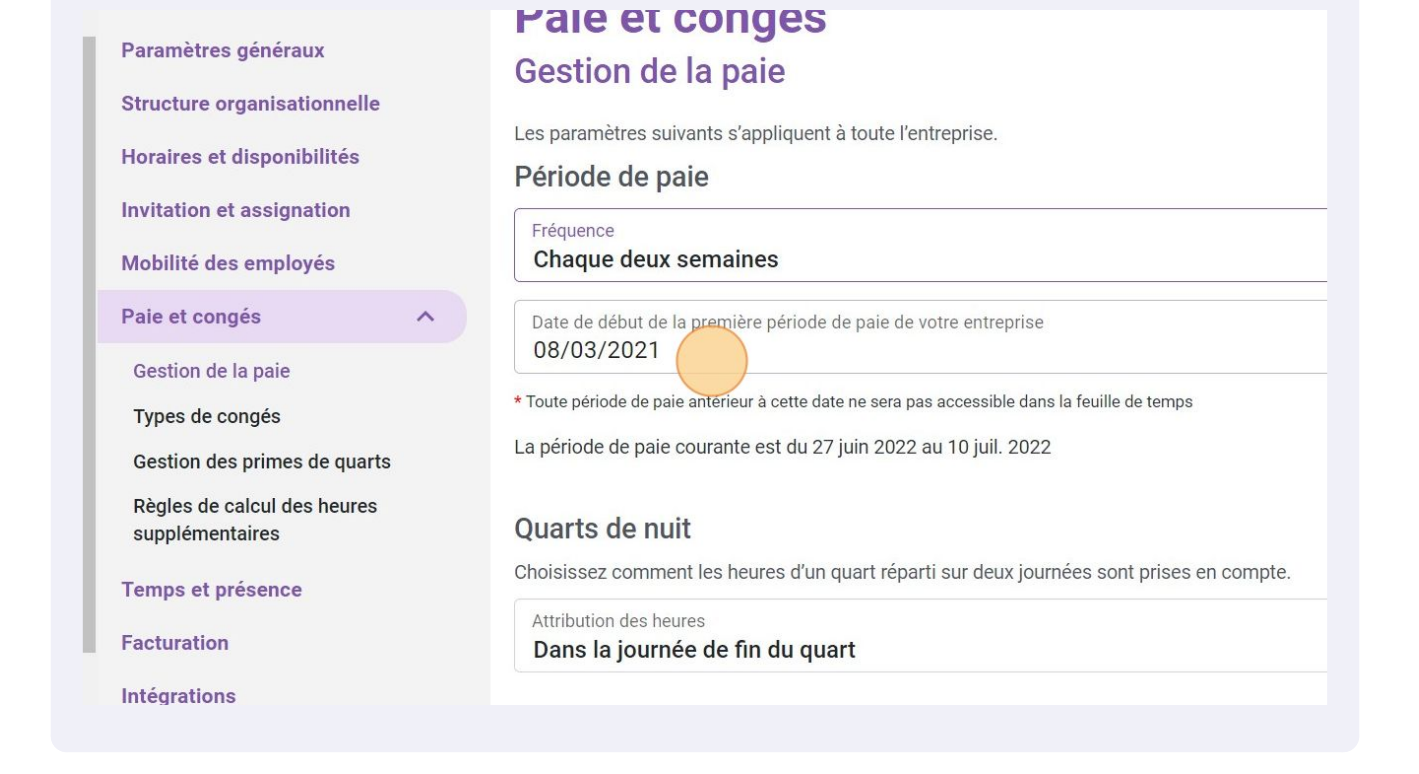

## 8 Cliquez sur la flèche

7

| paramètres              |                         |        |         |                                                                                                    |     |    |     |    |          |
|-------------------------|-------------------------|--------|---------|----------------------------------------------------------------------------------------------------|-----|----|-----|----|----------|
|                         | Paie et c               | ong    | és      |                                                                                                    |     |    |     |    |          |
| jénéraux                | Gestion de la           | a paie | 2       |                                                                                                    |     |    |     |    |          |
| anisationnelle          |                         |        | 0001    |                                                                                                    |     |    |     |    |          |
| isponibilités           | Les paramètres suiv     | mars   | 5 202 1 | ( The second second sec |     |    | <   | >  |          |
|                         | Période de pa           | D      | L       | Μ                                                                                                    | Μ   | J  | V   | S  |          |
| assignation             | Fréquence               |        | 1       | 0                                                                                                    | 2   | 4  | -   | 6  |          |
| employés                | Chaque deux s           |        |         | Z                                                                                                    | 3   | 4  | 5   | 0  |          |
| is ^                    | Date de début de la     | 7      | 8       | 9                                                                                                    | 10  | 11 | 12  | 13 |          |
| naio                    | 08/03/2021              | 14     | 15      | 16                                                                                                    | 17  | 18 | 19  | 20 |          |
|                         | * Toute période de paie | 01     | 00      | 00                                                                                                    | 0.4 | 05 | 0.6 | 07 | mps      |
| iges                    | La période de paie ce   | 21     | 22      | 23                                                                                                    | 24  | 25 | 26  | 27 |          |
| primes de quarts        |                         | 28     | 29      | 30                                                                                                    | 31  |    |     |    |          |
| lcul des heures<br>ires | Quarts de nuit          |        |         |                                                                                                    |     |    |     |    |          |
| sance                   | Choisissez commen       |        |         |                                                                                                    |     |    |     |    | ses en c |
| School                  | Attribution des heur    |        |         |                                                                                                    |     |    |     |    |          |
|                         | Dans la journée         | Δ      | 11.1011 | ווא׳חא                                                                                                    |     |    | R   | OK |          |

Sélectionnez l'année de la première période de paie de votre compagnie

9

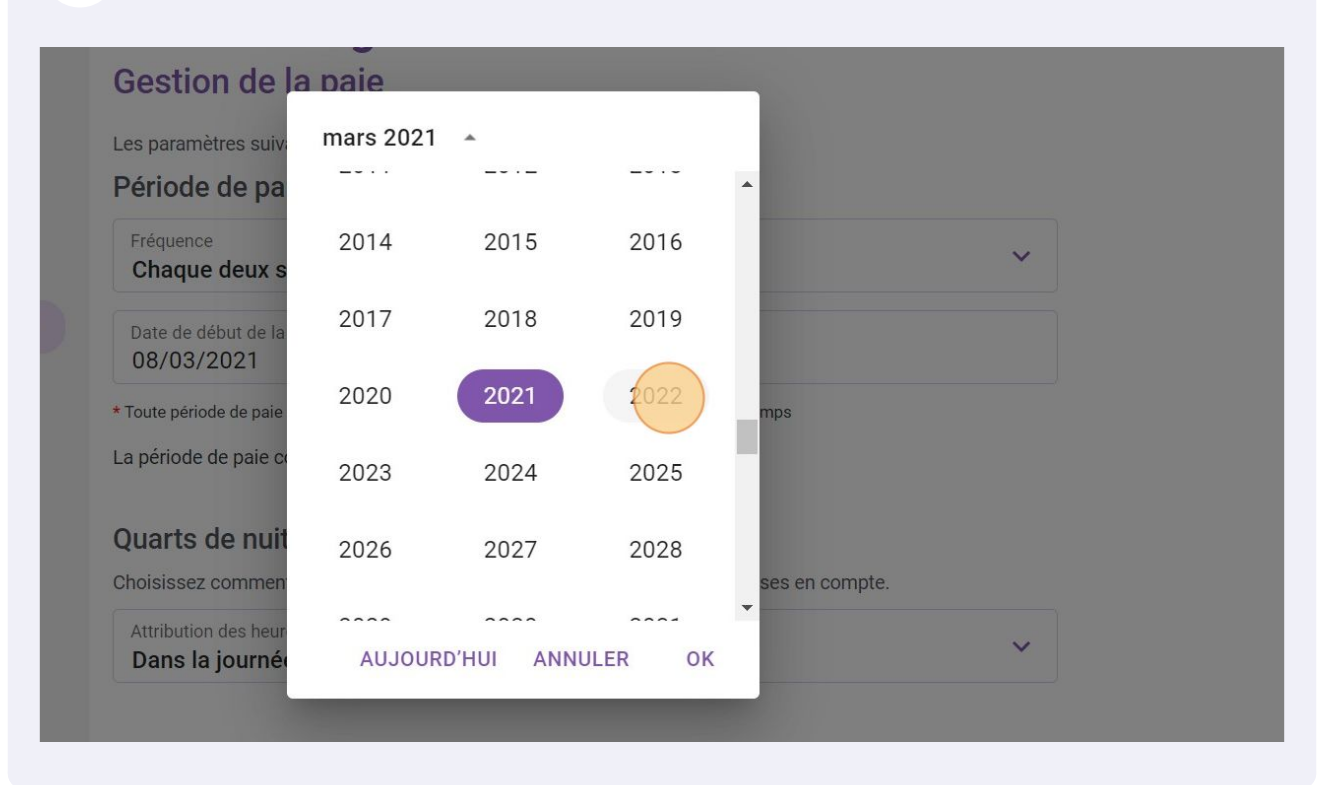

**10** Sélectionnez le mois de la première période de paie de votre compagnie

|           | Paie et co                                       | ongés             |                    |        |                |   |
|-----------|--------------------------------------------------|-------------------|--------------------|--------|----------------|---|
| ux        | Gestion de la                                    | paie              |                    |        |                |   |
| ionnelle  |                                                  | te c'appliquant à | touto l'antroprico |        |                |   |
| pilités   | Période de pa                                    | mars 2022         | •                  |        |                |   |
| /és       | Fréquence<br>Chaque deux s                       | janv.             | févr.              | mars   |                | ~ |
| ^         | Date de début de la 08/03/2022                   | avr.              | mai                | juin   |                |   |
| de quarts | * Toute période de paie<br>La période de paie ce | juil.             | août               | sept.  | mps            |   |
| heures    | Quarts de nuit                                   | oct.              | nov.               | déc.   |                |   |
|           | Choisissez commen                                | AUJOURE           | )'HUI ANNUL        | .ER OK | ses en compte. |   |
|           | Dans la journée d                                | de fin du quar    | t                  |        |                | ~ |

5

**11** Sélectionnez le jour de la première période de paie de votre compagnie

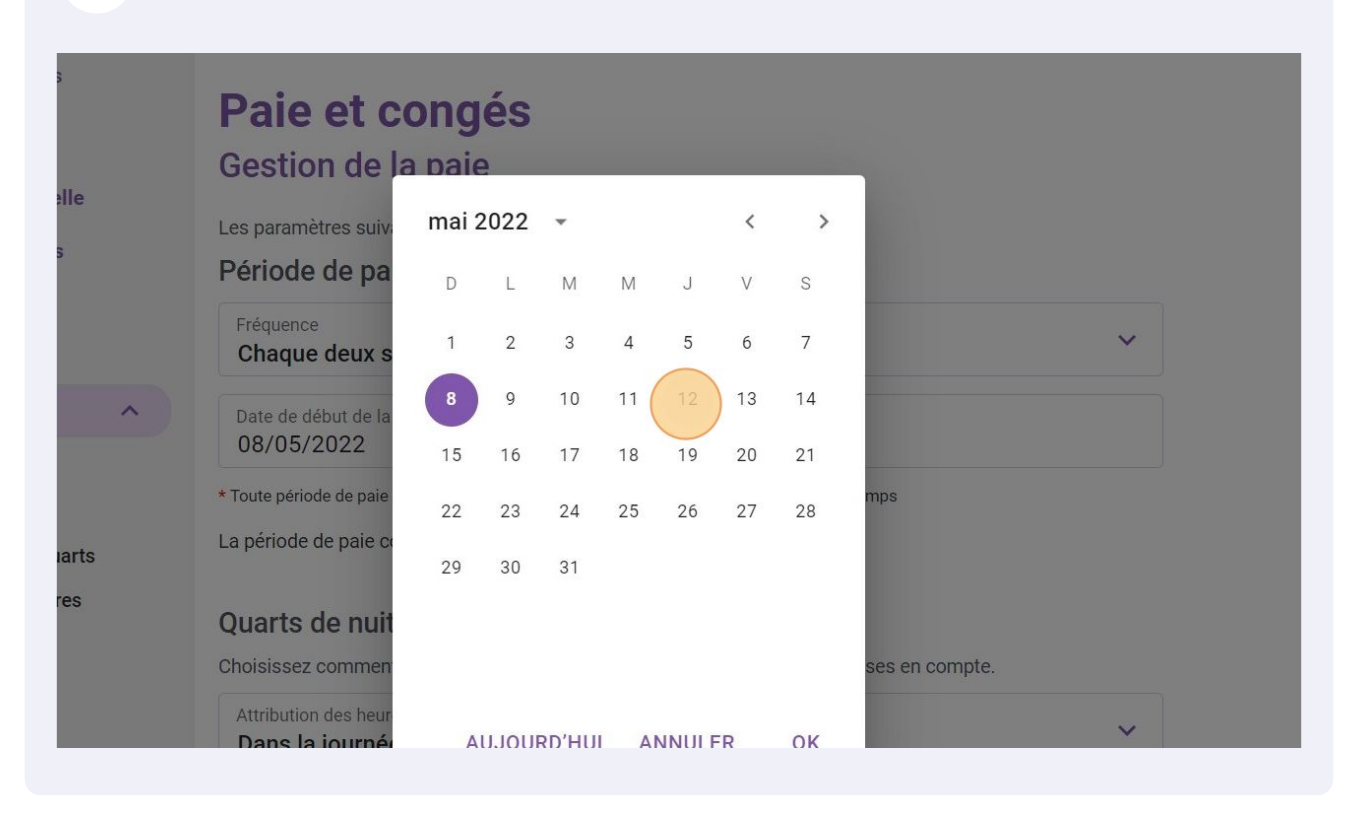